## 「消費税改正対応版」対象ガイド

手形の達人シリーズで以下の①または②及びその両方を使用されている場合は「消費税 改正対応版」への入替が必要になります。

## ①勘定奉行(21シリーズ・iシリーズ)と仕訳連携を行っている場合

勘定奉行を「消費税改正対応版」に入れ替えた場合、仕訳連動モジュールが 変更となるため、[連動処理]-[仕訳自動登録]を使用することができなくなります。

〇手形の達人シリーズのメニュー位置です。

| 🚱 手形の達人 Neo - 対            | <u></u>                                                        | × |
|----------------------------|----------------------------------------------------------------|---|
| _ ファイル(E) 導入( <u>D</u> ) 日 | 常処理(N) 受手照会(U) 支手照会(S) 総合照会(T) 運動処理(R) 随時処理(Z) オブション(O) ヘルプ(H) |   |
| 会社No. 1 会社                 | 8 ユニオン商事株式会社                                                   |   |
| ****                       | <b>注動処理</b>                                                    |   |
| ファイル                       | 任課作成                                                           |   |
| 導入                         | 住訳自動登録                                                         |   |
| 日常処理                       |                                                                |   |
| 受手照会                       | このメニューを                                                        |   |
| 支手照会                       | 使用しているお客様                                                      |   |
| 総合照会                       |                                                                |   |
|                            |                                                                |   |
| 随時処理                       |                                                                |   |

〇電子手形の達人のメニュー位置です。

| <mark>19電子手形の連人 - メインビュー</mark><br>ユニオン商事株式会社<br>財務連動 | <u>د ال ال</u><br>1      |
|-------------------------------------------------------|--------------------------|
| 総合 🗸 手                                                | 形 電手 電子記録債権 ファクタリング 期日現金 |
| メインメニュー                                               | 連動処理                     |
| 厚 データ管理 🕑                                             | 1. 仕訳作成                  |
| 🧧 導入処理 🕑                                              | 2. 仕訳自動登録                |
| □ 建動処理 Ø                                              | このメニューを                  |
| 📃 随時処理 🕟                                              | 使用しているお客様                |
| 🌞 管理ツール 🕑                                             |                          |

-

## ②仕訳伝票に消費税の課税対象の科目を使用している場合

割引・決済などに「手数料科目」を追加している場合、4月1日以降でも消費税率 5%で計算されます。

消費税率を8%へ修正することはできません。

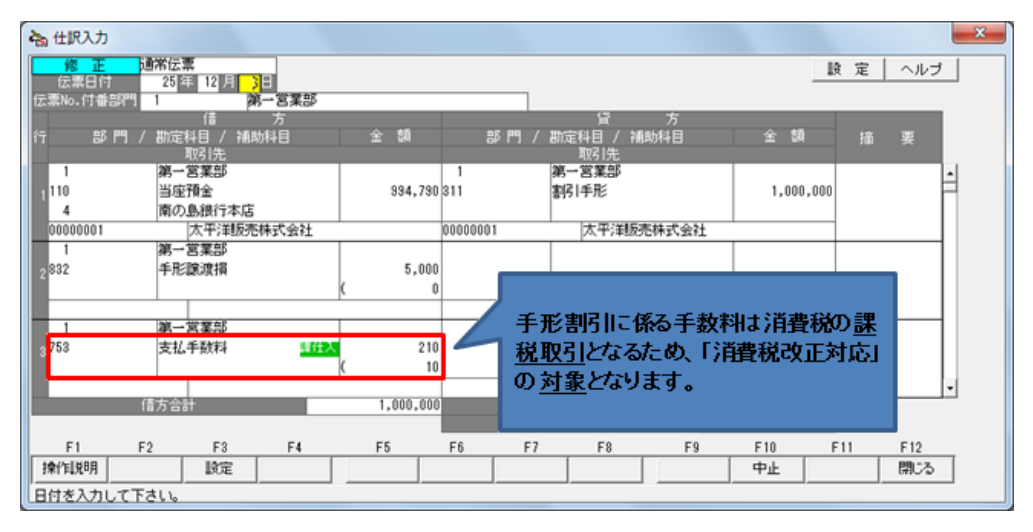

※手形割引における割引料は非課税ですが、手数料は課税対象となります。

◆①②の機能を使用していない場合は「消費税改正 対応版」への入替は必要ありません。 【勘定奉行を先行して消費税対応版へ入れ替えた場合の連携手順】

勘定奉行と同時に手形の達人シリーズ「消費税改正対応版」の入替を行うことが出来 ない場合には手動による仕訳データ連携が可能です。

<u>手動連携の場合でも、仕訳データに消費税の課税対象の科目を使用している場合は、 消費税率、消費税額の修正が必要です。仕訳データの受入れ後に勘定奉行上で修正 して下さい。</u>

①[仕訳作成]で作成された、仕訳データの保存先を確認します。

〇「手形の達人シリーズ」の場合の確認箇所

[導入]--[会社情報の登録]を開き、[財務会計]タブの「汎用データファイル名」を 確認します。

〇「電子手形の達人」の場合の確認箇所

[導入処理]ー[会社情報登録]ー[会社情報登録]を開き、[財務会計]タブの「汎用 データファイル名」を確認します。

| 29 会社情報の登録             | ×                               |
|------------------------|---------------------------------|
| 基本設定「財務会計              | 販売管理 仕入管理 個人情報保護 分割条件 領収証設定     |
| 5)万法名称<br>(注用デュ5つ2/12) | ■定本行21Ver.5  ▼                  |
| 日付形式                   | ○ 西暦4桁 ○ 西暦2桁 ○ 和暦2桁            |
| 人力可能期間<br>  利用者名       | (仕訳ヷータ作ぬチェック用)                  |
|                        |                                 |
|                        |                                 |
|                        |                                 |
|                        | 接続設定」システム設定」自動仕訳                |
|                        |                                 |
| ED B)                  | F3 F5 F11 F12<br>同学録 約40000 開じる |
|                        | F1=Help 2013/12/09              |

②[連動処理]-[仕訳作成]を行います。

|                |               |                     | 借方         |            |                      |        |                 |
|----------------|---------------|---------------------|------------|------------|----------------------|--------|-----------------|
| 作成指示           | 手形番号          | 顛末名                 | 仕訳日付       | 音評門CD      | 部門名                  | 勘定科目00 | 勘定科目名           |
|                | 010000        | ファクタリング債権受領         | 2012/04/05 | 1          | 第一営業部                | 132    | ファクタリン          |
| •              | 0000          | ファクタリング債務振出         | 2012/04/05 | 1          | 第一営業部                | 305    | <b>金 佳 買</b>    |
| •              | 100000        | 期日現金(入金)受領          | 2012/04/05 | 1          | 第一営業部                | 133    | 期日現金 (入         |
| -              | 100000        | 期日現金(支払)振出          | 2012/04/05 | 1          | 第一営業部                | 305    | 買掛金             |
|                | 9000200000000 | 電手受領                | 2012/04/05 | 1          | 第一営業部                | 131    | 電子記錄債権          |
| •              | 9000300000000 | 電手受領                | 2012/04/05 | 1          | 第一営業部                | 131    | 電子記錄債権          |
| -              | 9000400000000 | 電手受領                | 2012/04/05 | 1          | 第一営業部                | 131    | 電子記錄債權          |
|                | AD01          | 受手受领                | 2012/04/05 | 1          | 第一営業部                | 130    | 受取手形            |
|                |               | 士 毛 博山              | 2012/04/05 | 92         | 経理                   | 305    | 智掛金             |
| •              | SD001         | 又手顶击                | 2012/04/00 |            |                      |        | 244 111 111 111 |
| 2              | 400123        | 受手受領                | 2012/04/10 | 1          | 第一営業部                | 130    | 受取手形            |
| N N            |               | 文子团山<br>交手受補<br>    | 2012/04/10 | 1          | 第一営業部                | 130    | 受取手形            |
| 文<br>文<br>7主 マ |               | 交手交補<br>交手交補<br>型例称 | 2012/04/10 | T<br>2-18E | 第一営業部<br>主政300 (* ft | 130    | (受取手形) (受取手形)   |

3

③勘定奉行で[汎用データ受入]を行います。

- 例:勘定奉行i
  - ・[随時処理]-[汎用データ受入]-[仕訳伝票データ受入]-[仕訳伝票データ受入] を開きます。

| 121-14        | 随時処理           | -             |             |
|---------------|----------------|---------------|-------------|
| 7-9 14 8 1    | しバックアップ        | 汽用データ受入       | -           |
| 📕 #A60        | 2.5.87-20.8    | 1.マスターデータ受入 🕑 | 住訳信葉データ受入   |
| 1 4286W       | 2.京用データ要入      | 2.金田ゲータ党入 🕑   | 1.世家伝展データ受入 |
| 914K          | 4. ●行道助データ市政 ● | 3.世際伝羅データ発入 🕨 | 2.宝型住影学一多荣入 |
| Sec.          | 5.卷行波数7-5变入 🕒  | 4 ERE#7-993 0 |             |
| -             | を他システム道教       | 1             | 9           |
| <b>3</b> 5880 | 1.27638288     |               |             |
| 2 MRR+15      | 1.7-9-888 B    |               |             |
| J ANGS        | 1              |               |             |
| NH 10 10 10   |                |               |             |
|               |                |               |             |

・[受入ファイル設定]タブを開き、受入データ形式を「OBC受入形式」とします。 ・受入元ファイル名に、①で確認した保存先を指定します。

| 19 仕訳伝票データ受入 - 受入条件設定     | ×       |
|---------------------------|---------|
| 基本設定 受入ファイル設定 エラー情報 設定    |         |
| 受入データ形式                   | 受人開始(E) |
| [100] OBC受入形式 · 形式作成(2)   |         |
| - 算关学部设备差距                |         |
| 区切文字 :                    |         |
| 受入開始位置:                   |         |
|                           |         |
| 受入元ファイル名                  |         |
| C:¥Union¥Siwake.txt 参照(B) |         |

・「受入開始」ボタンをクリックし、受入を実行します。

<u>仕訳データの手動連携の操作手順は以上で完了となります。</u>